## Elektronikus szakdolgozat témaválasztás a Neptunban

A szakdolgozati témaválasztás megtételére a HKR 490. § (1) bekezdése alapján az őszi félév szorgalmi időszakának második hetétől van lehetőség: óvodapedagógus, valamint csecsemő- és kisgyermeknevelő szakon a mintatanterv szerinti III. félév szorgalmi időszakának utolsó napjáig, tanító szakon a mintatanterv szerinti V. félév szorgalmi időszakának utolsó napjáig.

Gyermekkultúra és kulturális mediáció mesterszakokon a szakdolgozati témaválasztás a tavaszi félévben történik a tavaszi félév szorgalmi időszakának második hetétől: határideje a mintatanterv szerinti II. félév szorgalmi időszakának utolsó napja.

(**Osztatlan tanárszakon és szakirányú továbbképzésen** a szakdolgozati témaválasztás a jelen tájékoztatóban foglaltaktól eltérően, külön neptunbeli kérelem benyújtásával valósul meg az *Ügyintézés/Kérvények* menüpontból.)

A szakdolgozati témaválasztás az alapképzéseken és a mesterszakokon a Neptunba belépve a Tanulmányok menüpontban a Szakdolgozat/Szakdolgozat jelentkezés almenüpontban tehető meg:

| Tanulmányok                                                                | Tárgyak Vizsgák Pénzügyek Információ Ügyintézés                                                                                                    |
|----------------------------------------------------------------------------|----------------------------------------------------------------------------------------------------|
| ik 😥 🗙<br>elefonra<br>ngyenes Neptun<br>ist Android vagy<br>okostelefonon. | <ul> <li>Szakdolgozat/Szakdolgozat jelentkezés</li> <li>Műveletek: Hozzáadás a kedvencekhez Szakdolgozat jelentkezés</li> <li>Szakdolgozat</li> </ul> |

A felületen a Szakdolgozat jelentkezés gombra kell kattintani. Ezután jelennek meg a szakhoz meghirdetett témák egy *Szakdolgozat jelentkezés* címmel megnyíló ablakban:

| JUIESEK                                                         |       | ioszak. Minden, ripus.                                  | Minden, Selentkezese                                    | K. Nem                                   |        |                                     |                                |                     | _              |
|-----------------------------------------------------------------|-------|---------------------------------------------------------|---------------------------------------------------------|------------------------------------------|--------|-------------------------------------|--------------------------------|---------------------|----------------|
| • Időszak:                                                      |       | Minden                                                  | ~                                                       |                                          |        |                                     |                                |                     |                |
| Típus:                                                          |       | Minden                                                  | ~                                                       |                                          |        |                                     |                                |                     |                |
| Jelentkezések:                                                  |       |                                                         |                                                         |                                          |        |                                     |                                |                     |                |
|                                                                 |       | Listázás                                                |                                                         |                                          |        |                                     |                                |                     |                |
| émaválasztás                                                    |       |                                                         |                                                         |                                          |        |                                     | XIS                            | 1                   | ŗ              |
|                                                                 |       |                                                         |                                                         |                                          |        |                                     | 1 (                            | Oldalméret [        | 20 🗸           |
| zakdolgozat időszakok                                           | Típus | Téma                                                    | Cím                                                     | Modul                                    | Leírás | <sup>Fő</sup> Jelentkezés<br>dátuma | Oktató                         | Oktatói<br>vélemény | Beos:<br>eredi |
| <u>FŐK szakdolgozati</u><br>émávalásztás alaképzési<br>zakokon  | Téma  | <u>Gyermekkortörténet</u>                               | <u>Gyermekkortörténet</u>                               | óvodapedagógus<br>(nemzetiségi<br>német) | 0      | 0                                   | Aggné<br>dr. Pirka<br>Veronika |                     |                |
| r <u>ÓK szakdolgozati</u><br>émávalásztás alaképzési<br>zakokon | Téma  | <u>Gyermekkortörténet</u>                               | <u>Gyermekkortörténet</u>                               | óvodapedagógus<br>(nemzetiségi<br>német) | 0      | 0                                   | Aggné<br>dr. Pirka<br>Veronika |                     |                |
| r <u>ÓK szakdolgozati</u><br>émávalásztás alaképzési<br>zakokon | Téma  | <u>Reformpedagógia</u>                                  | <u>Reformpedagógia</u>                                  | óvodapedagógus<br>(nemzetiségi<br>német) | 0      | 0                                   | Aggné<br>dr. Pirka<br>Veronika |                     |                |
| r <u>ÓK szakdolgozati</u><br>émávalásztás alaképzési<br>zakokon | Téma  | <u>Kulturális</u><br>játszóterek                        | <u>Kulturális</u><br>játszóterek                        | óvodapedagógus<br>(nemzetiségi<br>német) | 0      | 0                                   | Kolosai<br>Nedda<br>Ilona Dr.  |                     |                |
| r <u>ÓK szakdolgozati</u><br>émávalásztás alaképzési<br>zakokon | Téma  | <u>Élményszerű</u><br>környezeti nevelés<br>az óvodában | <u>Élményszerű</u><br>környezeti nevelés<br>az óvodában | óvodapedagógus<br>(nemzetiségi<br>német) |        | 0                                   | Miskei-<br>Szabó<br>Réka       |                     |                |
| <u>°ÓK szakdolgozati</u><br>émávalásztás alaképzési<br>zakokon  | Téma  | Élményszerű<br>környezeti nevelés<br>az óvodában        | Élményszerű<br>környezeti nevelés<br>az óvodában        | óvodapedagógus<br>(nemzetiségi<br>német) |        | 0                                   | Miskei-<br>Szabó<br>Réka       |                     |                |

## A témaválasztási táblázat oszlopainak magyarázata:

Szakdolgozat időszak: lásd a fenti hallgatói időintervallumban

Téma és cím: az oktató által megadott szakdolgozati téma

Leírás: bővebb információ a szakdolgozat témáról. Ahol nem jelenik az információ ikonja, ott nem töltött fel az oktató ilyen adatot

Fő: mennyi hallgató jelentkezett az adott témára.

Jelentkezés dátuma: a jelentkezéskor aktuális dátum

Oktatói vélemény: támogatott vagy nem támogatott a jelentkezés

Szakdolgozati témára jelentkezés menete:

A kiválasztott téma sor végi "+" jelére kattintva (ha nem látszódik, akkor az oldal alján lévő gördítősávot jobbra szükséges húzni) a Jelentkezés lehetőséget kell kiválasztani. A felugró ablakban lehetősége van már a szakdolgozat címét is megadni, de nem kötelező.

A tovább gomb megnyomása után egy kérvényt szükséges kitölteni, amiben a témaválasztását indokolja. Amennyiben témát módosít a jelenlegi időszakban, akkor a megfelelő jelölő négyzetet be kell állítani.

Akkor jelentkezett sikeresen, ha az alábbi üzenetet látja a kijelzőn. Az üzenet szövegében a kérvény neve eltérhet.

| Siker  |                                              | Ľ |
|--------|----------------------------------------------|---|
|        | A(z) tók szakdoga/2 kérvény leadásra került. |   |
|        |                                              |   |
| Vissza |                                              |   |

A témaválasztását az adott oktató fogja bírálni. Az oktatói bírálat során tanszéki és oktatói kapacitás is meghatározó lehet.

A támogatásról vagy elutasításról Neptun üzenetet fog kapni. Kérjük, hogy a megkapott üzenetet figyelmesen olvassa el.

Ha a jelentkezése támogatott, a továbbiakban nincs dolga a témaválasztással. Ha a jelentkezése nem támogatott a folyamatot újra kell kezdenie addig, amíg nem sikerül pozitív bírálatot kapnia.

## Több témajelentkezés esetén

Csak egy oktató által elfogadott jelentkezést fog érvényesnek tekinteni a rendszer. Előfordul, hogy a hallgató egy későbbi jelentkezését számítaná be, de előző is el lett fogadva, ilyenkor mindenképpen ellenőrizni kell a jelentkezések sorrendjét a Szakdolgozat/Szakdolgozat jelentkezés menüpont bal alsó sarkában lévő Jelentkezések gombra kattintva. Az elfogadni kívánt végső témát húzza az első helyre. Ha ezt elmulasztja és az oktató sem állította át utólag nem támogatottra a jelentkezést, akkor a legelső érvényes témajelentkezés fog bekerülni szakdolgozatként.

| Szakdolgozat jelentkezés                                                            |                                              | Teszt rendszer                                                            |                     |                 | 2 X  |
|-------------------------------------------------------------------------------------|----------------------------------------------|---------------------------------------------------------------------------|---------------------|-----------------|------|
| Szűrések Időszak: TÓK Szak                                                          |                                              | nesterképzés 2023/24/2, Típus: Minden, Jelentkezések: Nem                 |                     |                 |      |
| <ul> <li>♦ Időszak: TÓK</li> <li>♦ Típus: Mint</li> <li>♦ Jelentkezések:</li> </ul> | CSzakdolgozati témaválas N<br>den N<br>tázás | v<br>v                                                                    |                     |                 |      |
| Témaválasztás                                                                       |                                              |                                                                           |                     |                 | P    |
|                                                                                     |                                              |                                                                           |                     | Idalméret       | 20 🗸 |
| Szakdolgozat időszakok                                                              | Típus Téma                                   | Jelentkezések sorrendezése ? & X as Fő Jelentkezés Oktató Uktató vélemény | Beosztá:<br>eredmér | s<br>iye Érvény | es   |
|                                                                                     | Téma Szakdolgozati téma                      |                                                                           | ?                   | 1               | Ð    |
|                                                                                     | Téma Szakdolgozati téma                      | Szakdolgozati téma teszt RÉGI - Szakdolgozati téma teszt RÉGI             | - Y                 | ~               |      |
|                                                                                     |                                              | * Szakdolgozati téma teszt Ú) - Szakdolgozati téma teszt Ú)               |                     |                 |      |
|                                                                                     |                                              | Mentés Vissza                                                             |                     |                 |      |
| Jelentkezések Vissza                                                                |                                              |                                                                           |                     |                 |      |